# Faire une demande de permis de conduire suite à perte

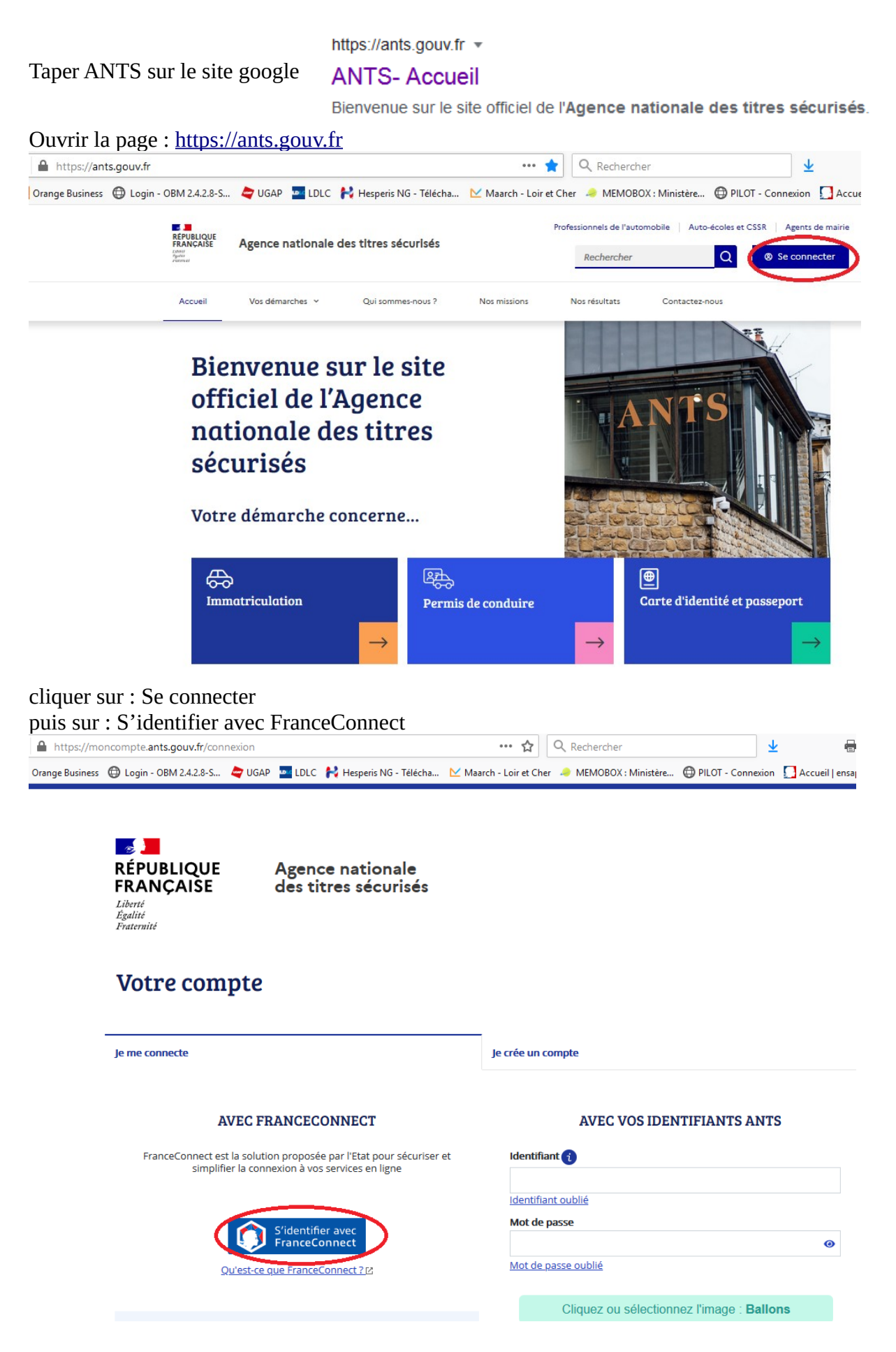

Choisir un des comptes :

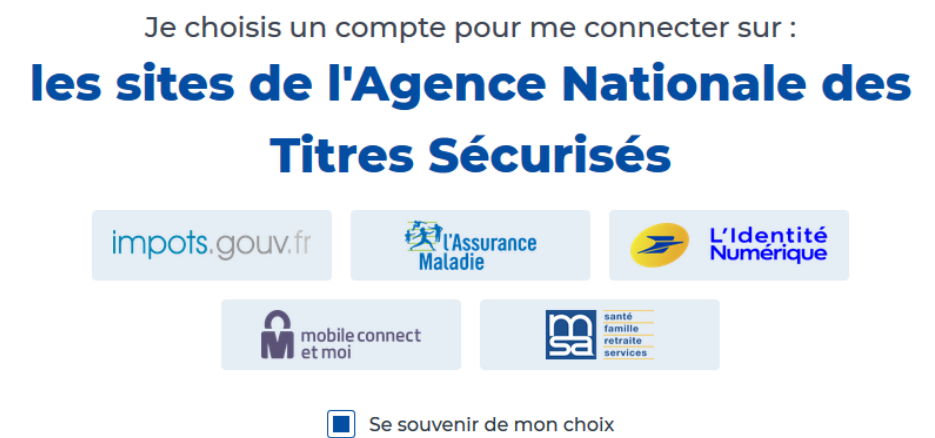

Tapez vos codes d'accès (selon le compte que vous avez choisi)

# Je me connecte avec mon compte ameli

| $\stackrel{\circ}{\frown}$ |                                             |        |
|----------------------------|---------------------------------------------|--------|
|                            | Où trouver mon numéro de sécurité sociale ? |        |
| 0                          | \$                                          | T<br>S |
|                            |                                             |        |
|                            | ME CONNECTER                                |        |

Cliquer sur : Continuer sur les sites de l'agence nationale des Titres sécurisés

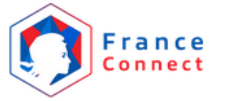

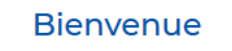

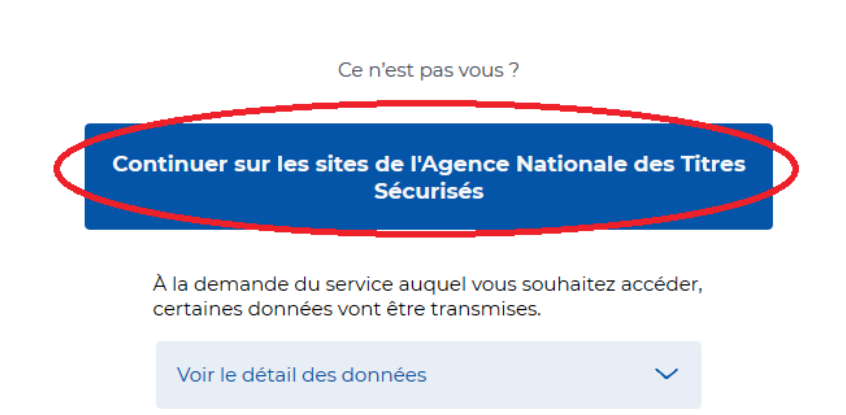

Cliquer sur : Nouvelle demande ou Afficher vos demandes d'immatriculation en cours

| RÉPUBLIQUE<br>FRANÇAISE<br>Liberté<br>Égalité<br>Fraternité | Agence n<br>des titres | ationale<br>sécurisés |       | E | derr | Bonjour<br>nière connexion le 05/02 |
|-------------------------------------------------------------|------------------------|-----------------------|-------|---|------|-------------------------------------|
| Bienvenue s                                                 | sur votre o            | compte                |       |   |      |                                     |
|                                                             |                        |                       |       |   | _    |                                     |
|                                                             |                        | VOS DEMA              | ANDES |   |      | Nouvelle demande                    |
| ficher vos demandes d'im                                    | matriculation en cou   |                       | ANDES |   | 0    | Nouvelle demande                    |

Cliquer sur « le permis de conduire »

×

## DÉMARRER UNE NOUVELLE DEMANDE

#### Votre demande concerne :

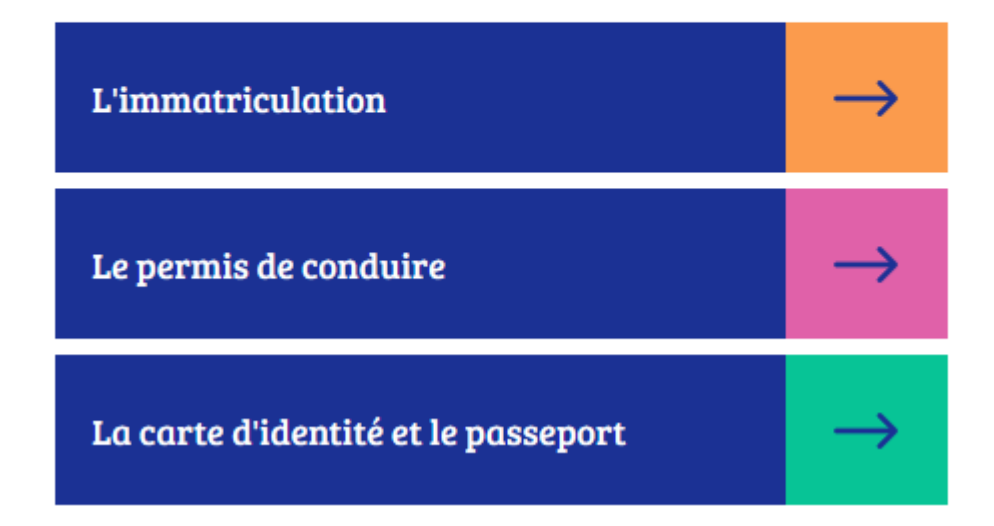

Cliquer sur Je commence la demande

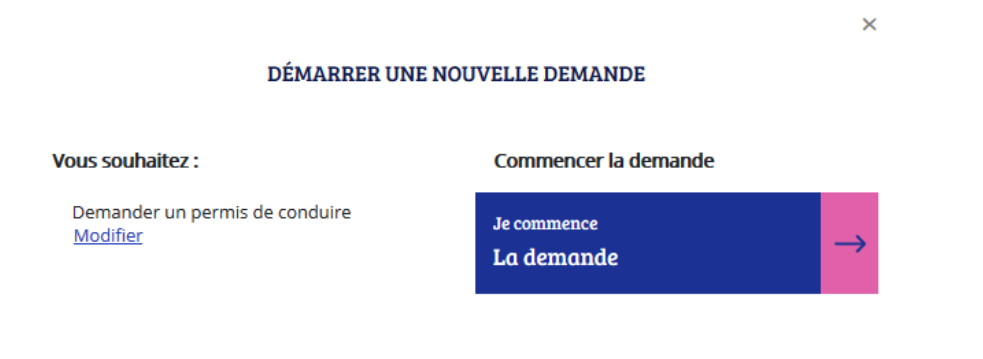

# Cocher : Je demande la fabrication d'un titre de permis de conduire

| Faire une nouv               | velle dema      | inde                                                                                                    |                                                                                                  |                                                                                            |                                                         |              |
|------------------------------|-----------------|----------------------------------------------------------------------------------------------------|--------------------------------------------------------------------------------------------------|--------------------------------------------------------------------------------------------|---------------------------------------------------------|--------------|
| <b>1</b><br>Motif de demande | 2<br>État civil | <b>3</b><br>Adresse et contact                                                                                | <b>4</b><br>Photo / Signature                                                                    | <b>5</b><br>Pièces<br>justificatives                                                       | 6<br>Récapitulatif                                      | Confirmation |
| Motif de la d                | emande          |                                                                                                    |                                                                                                  |                                                                                            |                                                         |              |
|                              |                 | <ul> <li>C Je m'inscris p</li> <li>Je demande la</li> <li>C Je demande u</li> <li>C Je souhaite si</li> </ul> | our pouvoir me prése<br>a fabrication d'un titr<br>In permis de conduire<br>gnaler une erreur su | enter aux épreuves<br>e de permis de con<br>e international <b>?</b><br>r mon permis de co | du permis de condu<br>duire 👔<br>Induire reçu il y a mo | ire 🥐        |

## Cliquer sur continuer

Cocher les cases correspondantes à votre demande dans : Motif de la demande

| Motif de la demande                           |                                                                                                    |
|-----------------------------------------------|----------------------------------------------------------------------------------------------------|
|                                               | * : Champs obliga                                                                                                    |
| Vous avez choisi                              | de faire une demande de fabrication de permis de conduire.                                                                                                    |
| Vous effectuez la demande *                   | pour une personne majeure ou mineure émancipée     pour une personne mineure     2                                                                                                    |
| II s'agit *                                   | <ul> <li>d'une réussite à l'examen du permis de conduire</li> <li>d'un renouvellement de titre</li> <li>d'une conversion de brevet militaire</li> <li>d'une validation de diplôme professionnel</li> <li>d'une demande à la suite d'une invalidation ou d'une annulation de permis</li> <li>d'une demande à la suite d'une suspension de permis</li> </ul> |
| Quel est le motif de renouvellement ? : *     | Perte du permis     Vol du permis     Détérioration du permis     Fin de validité du permis     C Changement d'état civil                                                                                                    |
| Une visite médicale est-elle nécessaire ? * 🍞 | C Oul<br>C Non                                                                                                    |

Cliquer sur Étapes suivantes

|                                                                                                    | ×                                                                                                    |  |  |  |  |  |  |
|----------------------------------------------------------------------------------------------------|----------------------------------------------------------------------------------------------------|--|--|--|--|--|--|
|                                                                                                    |                                                                                                    |  |  |  |  |  |  |
| Le motif est essentiel pour déterminer le contenu de motif ? (il ne sera plus modifiable par la suite)                                                                                                    | es informations nécessaires à la demande. Êtes-vous certain de valider ce                                                                                                    |  |  |  |  |  |  |
| Pour accomplir la démarche il faudra vous munir d                                                                                                    | es pièces suivantes :                                                                                                    |  |  |  |  |  |  |
| 1. Un exemplaire photographié ou numérisé d'un j                                                                                                    | justificatif d'identité                                                                                                    |  |  |  |  |  |  |
| 2. Un exemplaire photographié ou numérisé d'un justificatif de domicile                                                                                                    |                                                                                                    |  |  |  |  |  |  |
| <ol> <li>Un code photo/signature issu d'une cabine pho<br/>photographie d'identité</li> </ol>                                                                                                    | to ou photographe « Agréé service en ligne ANTS » ou une                                                                                                    |  |  |  |  |  |  |
| 4. Le certificat d'examen du permis de conduire (C                                                                                                    | EPC)                                                                                                    |  |  |  |  |  |  |
| <ol> <li>Pour l'usager âgé de moins de 21 ans, l'ASSR2<br/>délivrance d'un premier titre de conduite confor<br/>les conditions d'établissement, de délivrance et</li> </ol>                                                         | ou l'ASR ou, à défaut, une déclaration sur l'honneur en vue de la<br>me à l'annexe VII de l'arrêté du 20 avril 2012 modifié fixant<br>de validité du permis de conduire)                                                                                                    |  |  |  |  |  |  |
| 6. Un moyen de paiement si vous êtes résident da                                                                                                    | ans un département soumis à la taxe régionale                                                                                                    |  |  |  |  |  |  |
|                                                                                                    |                                                                                                    |  |  |  |  |  |  |
| Déclaration de perte de l'ancien titre                                                                                                    |                                                                                                    |  |  |  |  |  |  |
| Déclaration de perte de l'ancien titre                                                                                                    | irez pas à vous rendre en préfecture pour l'effectuer.                                                                                                    |  |  |  |  |  |  |
| Déclaration de perte de l'ancien titre La présente déclaration tient lieu de déclaration de perte, vous n'au                                                                                                    | rrez pas à vous rendre en préfecture pour l'effectuer.<br>• : Champs oblig                                                                                                    |  |  |  |  |  |  |
| Déclaration de perte de l'ancien titre<br>La présente déclaration tient lieu de déclaration de perte, vous n'au<br>N° de permis                                                                                                    | rez pas à vous rendre en préfecture pour l'effectuer.<br>• : Champs oblig                                                                                                    |  |  |  |  |  |  |
| Déclaration de perte de l'ancien titre<br>La présente déclaration tient lieu de déclaration de perte, vous n'au<br>N° de permis<br>Date de délivrance<br>(3//MY/AAAA)                                                               | irez pas à vous rendre en préfecture pour l'effectuer.         * : Champs oblig         ()                                                                                                    |  |  |  |  |  |  |
| Déclaration de perte de l'ancien titre La présente déclaration tient lieu de déclaration de perte, vous n'au N° de permis Date de délivrance (2)/MM/AAAA) Pays de délivrance                                                        | rrez pas à vous rendre en préfecture pour l'effectuer.     • : Champs oblig     • : Champs oblig |  |  |  |  |  |  |
| Déclaration de perte de l'ancien titre  La présente déclaration tient lieu de déclaration de perte, vous n'au N° de permis Date de délivrance (23/HH/AAAA) Pays de délivrance Date de perte * (23/HH/AAAA)                          | irez pas à vous rendre en préfecture pour l'effectuer.                                                                                                    |  |  |  |  |  |  |
| Déclaration de perte de l'ancien titre  La présente déclaration tient lieu de déclaration de perte, vous n'au N° de permis Date de délivrance (37/HM/AAAA) Pays de délivrance Date de perte * (37/HM/AAAA) Lieu de perte du titre * | irez pas à vous rendre en préfecture pour l'effectuer.     * : Change oblig     / _ / _ /     Sélectionner     / _ / _ /                                                                                                    |  |  |  |  |  |  |
| Déclaration de perte de l'ancien titre  La présente déclaration tient lieu de déclaration de perte, vous n'au N° de permis Date de délivrance (23/HH/AAAA) Pays de délivrance Date de perte * (23/HH/AAAA) Lieu de perte du titre * | irez pas à vous rendre en préfecture pour l'effectuer.     - : Champs oblig     : : Champs oblig     : : : Sélectionner     : : : : : : : : : : : : : : : : : : :                                                                                                    |  |  |  |  |  |  |

Les trois premiers champs ne sont pas obligatoires . Si vous n'être plus en possession du numéro de permis, laisser la case vide.

<< Retour

Etape suivante >>

Et cliquer sur étape suivante

Vérifier ou renseigner l'état civil de la personne concerné

| • Entrez vos prénoms tels qu'ils figurent sur votre pièce d'identité. Les p<br>votre demande.                                          | prénoms composés sont séparés par un tiret 'ex: Jean-Pierre'. Un état-civil incomplet risque de conduire au rejet de |
|----------------------------------------------------------------------------------------------------|----------------------------------------------------------------------------------------------------|
| État civil de la personne concernée par le titre                                                                                       |                                                                                                    |
|                                                                                                    | = : Champs obligatoires                                                                                              |
| Nom de famille de naissance *<br>(Nom figurant sur votre acte de naissance)                                                            |                                                                                                    |
| Nom d'usage<br>(si nécessaire, ex : nom d'épouse)                                                                                      |                                                                                                    |
| Sexe *                                                                                                    | C Femme C Homme                                                                                                    |
| Ler prénom *<br>(Entrez vos prénoms dans l'ordre de l'état civil. Les prénoms composés sont séparés par un tirte "ec:<br>Jean-Pierre") |                                                                                                    |
| 2ème prénom                                                                                                    |                                                                                                    |
| 3ème prénom                                                                                                    |                                                                                                    |
|                                                                                                    | Ajouter un prénom                                                                                                    |
| Date de naissance *                                                                                                    |                                                                                                    |
| Pays de naissance *                                                                                                    | FRANCE                                                                                                    |
| Département ou Collectivité d'outre-mer de naissance *                                                                                 | •                                                                                                    |
| Commune de naissance *                                                                                                    |                                                                                                    |
|                                                                                                    |                                                                                                    |
|                                                                                                    | Enregistrer << Étape précédente Étape sujvante >>                                                                    |

# Cliquer sur Étape Suivante

Renseigner votre adresse « à laquelle le permis de conduire sera envoyé en recommandé » – votre adresse mail - Téléphone

| Faire une nouv        | elle demande                                             |                         |                                                                                                    |                                                                                         |                          |                         |
|-----------------------|----------------------------------------------------------|-------------------------|----------------------------------------------------------------------------------------------------|-----------------------------------------------------------------------------------------|--------------------------|-------------------------|
| 1<br>Motif de demande | e État civil                                             | 3<br>Adresse et contact | <b>4</b><br>Photo / Signature                                                                                          | 5<br>Pièces justificatives                                                              | 6<br>Récapitulatif       | Confirmation            |
| Adresse de la         | a personne concernée pa                                  | r le titre              |                                                                                                    |                                                                                         |                          |                         |
|                       | Comp<br>(étage, escalier, appartement - Immeuble, bállim | Adresse *               |                                                                                                    |                                                                                         |                          | = : Champs obligatoires |
| Coordonnées           | où l'on peut vous joindr                                 | e                       |                                                                                                    |                                                                                         |                          |                         |
|                       | T<br>J'a                                                 | Adresse mél. *          | ©<br>ossède un numéro de téléphone<br>s personnelles soient réutilisée<br>ndues ni cédées à des organism<br>Oui<br>Non | e portable étranger ou d'une o<br>is à des fins d'information<br>nes à but lucratif). * | collectivité d'outre-mer | = : Champs obligatoires |
|                       |                                                          |                         |                                                                                                    | Enregistrer                                                                             | << Étape précédente      | Étape suivante >>       |

Cliquer sur Étape suivante

Si vous avez une photo numérique – rentrer le code photo signature numérique et cliquer sur Étape suivante

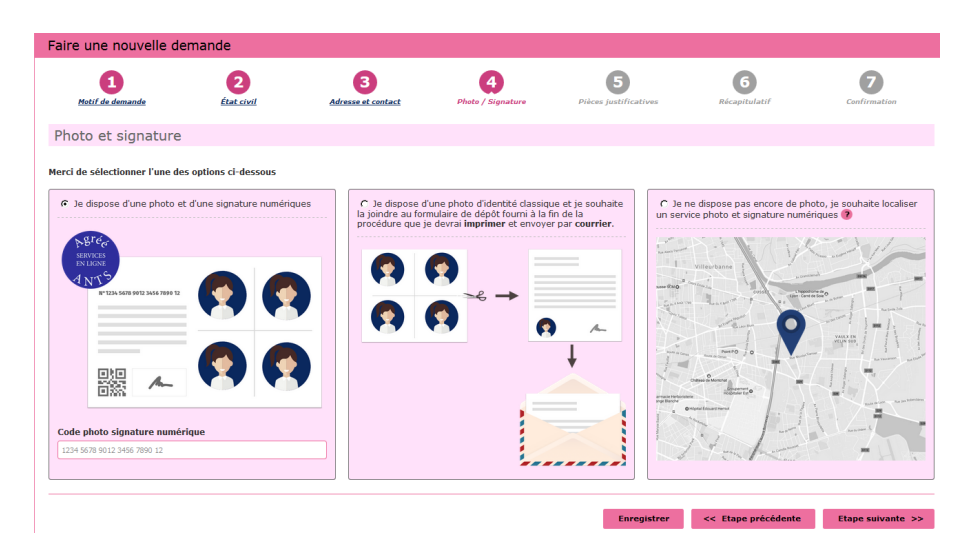

Si vous n'avez pas une photo numérique, cliquer sur le format : je dispose d'une photo classique

« A la fin de procédure vous devez envoyer l'imprimer avec une photo d'identité à l'adresse indiquée »

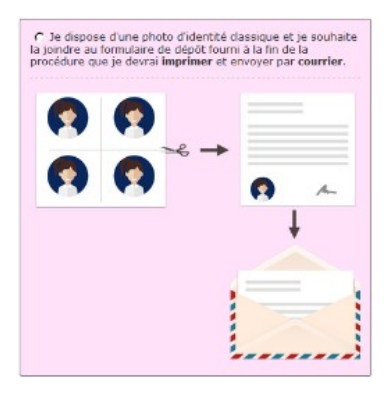

Cliquer sur étape suivante

Scanner la pièce d'identité en recto verso et le justificatif de domicile en cliquant sur 🗈 Joindre un fichier

| 1<br><u>Motif de demande</u> | 2<br>État civil                                     | 3<br>Adresse et contact                                                                          | 4<br>Photo / Signature                                                                                                    | 5<br>Pièces justificatives                                                                                                    | 6<br>Paiement                                                 | <b>7</b><br>Récapitulatif | 8<br>Confirmation |
|------------------------------|-----------------------------------------------------|--------------------------------------------------------------------------------------------------|----------------------------------------------------------------------------------------------------|----------------------------------------------------------------------------------------------------|---------------------------------------------------------------|---------------------------|-------------------|
| Pièces justificati           | ves nécessai                                        | res à la demande                                                                                 | Э                                                                                                    |                                                                                                    |                                                               |                           |                   |
| Pour pouvoir compléter cette | demande, vous deve                                  | z obligatoirement nous fourr                                                                     | nir les pièces justificatives                                                                                                    | s demandées ci-dessous.                                                                                                    |                                                               |                           |                   |
| ✓ Justificatif de dom        | icile (0 page / 5 p                                 | bages maximum)                                                                                   |                                                                                                    |                                                                                                    |                                                               |                           |                   |
|                              | Attention ! Si le                                   | Veuillez vous ass<br>Pour con<br>justificatif de domicile n'est                                  | urer que votre justificati<br>naitre la liste des justifica<br>pas à votre nom, veuillez<br>- attestation<br>- pièce d'identit<br><b>Doindr</b> | f de domicile est daté de moir<br>tifs de domicile acceptés, cliq<br>z ajouter via la liste déroulant<br>d'hébergement,<br>é de l'hébergeant.<br>e un fichier | is de six mois.<br>uez <u>ici</u> .<br>e de pièces complément | aires ci-dessous :        |                   |
| ✓ Pièce d'identité (0        | page / 2 pages r                                    | naximum) 🛛 😨                                                                                     |                                                                                                    |                                                                                                    |                                                               |                           |                   |
|                              |                                                     | Ir                                                                                               | mages du recto et du ver                                                                                                    | rso de votre pièce d'identité.<br><b>e un fichier</b>                                                                                                    |                                                               |                           |                   |
| Vous pouvez également ajou   | ter jusqu'à 7 pièces j<br><b>Type de</b><br>عەمر, ا | ustificatives que vous jugez<br>e pièce justificative à ajout<br>NG, BMP, TIFF, PDF (11Mo maximo | nécessaires<br>ter Sélectionner                                                                                                    | •                                                                                                    |                                                               |                           |                   |

Cliquer sur étape suivante

Paiement de 25 euros. Soit par carte bancaire ou timbre fiscal électronique

Vous pouvez acheter le timbre fiscal directement sur le site lors de la demande ou vous pouvez acheter le timbre fiscal dans un bureau de tabac et indiquer le numéro du timbre lors de la demande

| aire une nouvell             | e demande              |                               |                           |                            |               |                           |                      |
|------------------------------|------------------------|-------------------------------|---------------------------|----------------------------|---------------|---------------------------|----------------------|
| Motif de demande             | 2<br>État civil        | 3<br>Adresse et contact       | 4<br>Photo / Signature    | 5<br>Pièces justificatives | 6<br>Paiement | <b>7</b><br>Récapitulatif | 8<br>Confirmation    |
| <b>Q</b> Veillez à bien véri | fier les informations  | saisies, car elles condition  | ment le montant de pai    | ement                      |               |                           |                      |
| Paiement du tit              | re                     |                               |                           |                            |               |                           |                      |
|                              |                        |                               |                           |                            |               |                           | * : Champs obligatoi |
| L'ancien tit                 | re a été perdu. Le mot | if de votre demande impliqu   | e le paiement d'un timbre | fiscal électronique.       |               |                           |                      |
|                              | C Vous souhaitez       | effectuer l'achat d'un timbre | e électronique            |                            |               |                           |                      |
|                              | C Vous avez déjà       | acheté un timbre fiscal élect | ronique pour votre dema   | nde                        |               |                           |                      |
|                              |                        |                               |                           |                            |               |                           |                      |
|                              |                        |                               |                           |                            |               | and these surfactions.    | Phone subjects a ba  |
|                              |                        |                               |                           |                            | Enregistrer   | << Etape precedente       | Etape suivante >>    |

### Cliquer sur étape suivante

Récapitulation des données – Vérifiez les informations soigneusement – si tout est correct et qu'il n'a pas de faute surtout dans l'adresse postale – numéro de téléphone etc....

Validez votre demande

## Imprimer et conserver votre justificatif de demande en cliquant sur le lien justificatif (PDF)

# Ce justificatif doit être enregistré et conservé

Le document « justificatif » est à envoyer à l'adresse indiqué si vous avez une photo classique

afin que l'ANTS établisse votre permis de conduire (garder un double pour vous)

La déclaration de perte vous sera envoyée quelques jours après avoir effectué la demande, vous pourrait la retrouver dans vos documents sur votre compte ANTS.

MAJ 20/06/2023